# CONTENTS

| Contents1                           |
|-------------------------------------|
| Introduction2                       |
| What will I learn?2                 |
| What data do I need?3               |
| Marine Download                     |
| Unzip data files5                   |
| Add Marine Charts6                  |
| Check map projections9              |
| Import Hydrospatial One data11      |
| Select Wrecks for our area 12       |
| Change wreck symbol 17              |
| Label the wrecks                    |
| Explore the Hydrospatial ONE data22 |
| Query attribute data24              |
| Export your map26                   |

# INTRODUCTION

This guide contains instructions for viewing and querying geospatial data in ArcGIS. The source of the data is Marine Digimap.

You will need access to ArcGIS software to complete this guide. No prior knowledge of ArcGIS is required. However, an understanding of the basic GIS terms such as raster and vector would be good. This information can be found in the following online learning object:

http://edina.ac.uk/digimap/support/digimapelearning/index.html

The instructions and images have been prepared using ArcGIS version 10.1.

#### WHAT WILL I LEARN?

- The key applications used in ArcGIS desktop software
- How to:
  - o download marine map data from Marine Digimap
  - o add raster and vector map data to ArcMap
  - o select data for an area
  - o export selected data as a Shapefile
  - o amend the symbol for a map layer
  - o label a map layer
  - o create a simple query to select map features
  - export your map as an image

## WHAT DATA DO I NEED?

We cannot provide you with the data from Marine Digimap because of the conditions of the Marine Digimap licence.

Go to Marine Digimap and follow the instructions below to download the data required.

#### MARINE DOWNLOAD

- 1. Login to Digimap Collections.
- 2. Select Marine Digimap > Download > Marine Download.
- 3. Search for Liverpool.
- 4. Select Liverpool (Liverpool) from results.
- 5. Step 1 click **Select Visible Area.**
- 6. Step 2 tick the boxes next to:
  - a. Vector Data HydroSpatial One.
  - b. HydroView Charts 1:10000 to 1:20000 scale, as seen in this image:

| Step 2. Select Data             |                             |      |              |  |  |  |
|---------------------------------|-----------------------------|------|--------------|--|--|--|
|                                 | Product                     |      | Allowance    |  |  |  |
| Ξv                              | ector Data (1 selected)     |      |              |  |  |  |
|                                 | HydroSpatial One            | Info | (4/50) tiles |  |  |  |
| ∃ HydroView Charts (1 selected) |                             |      |              |  |  |  |
|                                 | Up to 1:10 000 Scale        | Info | (2/30) tiles |  |  |  |
|                                 | 1:10 000 to 1:20 000 Scale  | Info | (2/30) tiles |  |  |  |
|                                 | 1:20 000 to 1:75 000 Scale  | Info | (5/30) tiles |  |  |  |
|                                 | 1:75 000 to 1:250 000 Scale | Info | (1/10) tiles |  |  |  |
|                                 | Over 1:250 000 Scale        | Info | No limit     |  |  |  |

- 7. Click Add to Basket at the bottom of the screen.
- 8. Name your order and click Request Download:

| Product Name               | Version       | Format | Layers | Options | Preview                   | Remove |
|----------------------------|---------------|--------|--------|---------|---------------------------|--------|
| 1:10 000 to 1:20 000 Scale | February 2014 | TIFF   |        |         | 0                         | Ŵ      |
| HydroSpatial One           | February 2014 | SHAPE  |        | Change  | $\bigcirc$                | Ū      |
|                            |               |        |        |         | Contraction of the second |        |
| ive this download a nan    | ne:           |        |        |         |                           |        |

You will now receive 2 emails from Digimap.

- 9. Click on the link in the second email.
- 10. Tick the box to agree the data is not for navigational purposes.
- 11. Click Download.

| 2 |
|---|
|   |
| • |

## UNZIP DATA FILES

To access the map data, you need to unzip your Digimap download file.

This step will vary depending on the software available on your computer. The following steps describe the process on a Windows desktop computer.

- 1. Open Windows Explorer or your file manager.
- 2. Navigate to the folder containing your download file.
- 3. Right click on the zip file.
- 4. Look for Extract all or Unzip.
- 5. Unzip the contents of the file to a new folder.

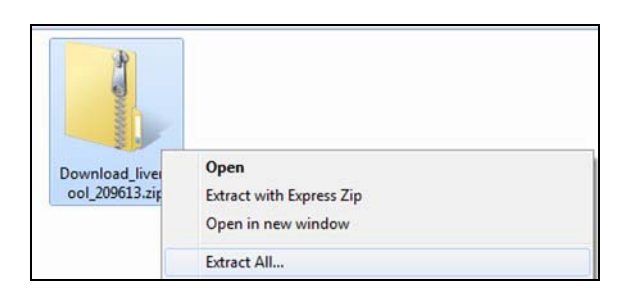

When you have unzipped your data, you should see two sub-folders within it, similar to the image below:

| hare with 👻 Burn New folder |                  |               |      |
|-----------------------------|------------------|---------------|------|
| ^ Name                      | Date modified    | Туре          | Size |
| ↓ hs_one_578583             | 12/08/2014 15:39 | File folder   |      |
| hydroview_20k_578582        | 12/08/2014 15:39 | File folder   |      |
| citations_orders_209613.txt | 12/08/2014 15:38 | Text Document | 2 KB |
| contents_order_209613.txt   | 12/08/2014 15:39 | Text Document | 3 KB |

- 1. Hs-one contains the HydroSpatial one vector data.
- 2. HydroView\_20k contains the marine charts we will add to our map as background maps.

# ADD MARINE CHARTS

The first thing we want to do is add the marine charts covering the Liverpool area to the map.

The charts you can view and download in Marine Digimap are strictly not for navigational use. They are in TIFF image format. It is straightforward to add the charts to ArcMap.

- 1. Start ArcMap.
- 2. Select New Maps > Blank map.
- 3. Click OK.

| Open existing map or make new map using a template       Image: Constraint of the second second | Q ArcMap - Getting Started                                                                                                    |                                       |                      | ×                 |  |  |  |  |
|----------------------------------------------------------------------------------------------------|----------------------------------------------------------------------------------------------------|---------------------------------------|----------------------|-------------------|--|--|--|--|
| Existing Maps       My Templates         Browse for more       My Templates         My Templates       Standard Page Sizes         Architectural Page       Blank Map         North American (<br>Traditional Layouts       Blank Map         World       Traditional Layouts         USA       9 in         12 in.       12 in         X       12 in         12 in.       18 in.         ARCH A Landscape       ARCH A Portrait         ARCH A Landscape       ARCH A Portrait         C: Users Wiv VapData Roaming VESRI Vpesktop 10. 1 (ArcMap) Templates (Normal.mxt         Default geodatabase for this map:       What is this?         C: Users (Wiv Vpocuments \ArcGIS \Default.gdb       V         Do not show this dialog in the future.       OK                                                                                                    | Open existing map or make new ma                                                                                                    | ap using a template                   |                      |                   |  |  |  |  |
| Blank Map<br>ISO (A) Page Siz<br>North American<br>Traditional Layouts<br>Industry<br>USA<br>World<br>Browse for more<br>Blank Map<br>Architectural Page Sizes<br>I 2 in.<br>X<br>12 in.<br>ARCH A Landscape<br>ARCH A Portrait<br>ARCH B Landscape<br>C:\Users\Viv\AppData\Roaming\ESRI\Desktop 10.1\ArcMap\Templates\Vormal.mxt<br>Default geodatabase for this map:<br>C:\Users\Viv\AppData\Roaming\ESRI\Desktop 10.1\ArcMap\Templates\Vormal.mxt<br>Default geodatabase for this map:<br>C:\Users\Viv\Documents\ArcGIS\Default.gdb<br>OK Cancel                                                                                                    | Existing Maps     Existing Maps     Existing Maps     Existing Maps     Existing Maps     Forward Browse for more     E-New Maps     Forward Maps     Forward Maps     F | My Templates                          |                      |                   |  |  |  |  |
| ARCH A Landscape ARCH A Portrait ARCH B Landscape  ARCH A Landscape ARCH A Portrait ARCH B Landscape  C:\Users\Viv\AppData\Roaming\ESRI\Desktop10.1\ArcMap\Templates\Normal.mxt  Default geodatabase for this map: C:\Users\Viv\Documents\ArcGIS\Default.gdb  Do not show this dialog in the future.  OK Cancel                                                                                                    | USA<br>                                                                                                    | Blank Map<br>Architectural Page Sizes | 9 in.<br>x<br>12 in. | ▲ 12 in. x 18 in. |  |  |  |  |
| C: \Users \Viv \AppData \Roaming \ESRI \Desktop 10. 1 \ArcMap \Templates \Vormal.mxt Default geodatabase for this map: C: \Users \Viv \Documents \ArcGIS \Default.gdb C: \Users \Viv \Documents \ArcGIS \Default.gdb OK Cancel                                                                                                    | 4 III >                                                                                                    | ARCH A Landscape                      | ARCH A Portrait      | ARCH B Landscape  |  |  |  |  |
| Default geodatabase for this map:     What is this?       C: \Users \\Viv \Documents \ArcGIS \Default.gdb                   Do not show this dialog in the future.               OK             Cancel                                                                                                    | C:\Users\Viv\AppData\Roaming\E                                                                                                    | SRI\Desktop10.1\ArcMap\Templates\     | Wormal.mxt           |                   |  |  |  |  |
| C: \Users \Viv \Documents \ArcGIS \Default.gdb C: \Users \Viv \Documents \ArcGIS \Default.gdb OK Cancel                                                                                                    | Default geodatabase for this map: What is this?                                                                                                    |                                       |                      |                   |  |  |  |  |
| Do not show this dialog in the future.     OK Cancel                                                                                                    | C:\Users\Viv\Documents\ArcGIS\Default.gdb                                                                                                    |                                       |                      |                   |  |  |  |  |
|                                                                                                    |                                                                                                    |                                       |                      |                   |  |  |  |  |

#### 4. Select Add Data.

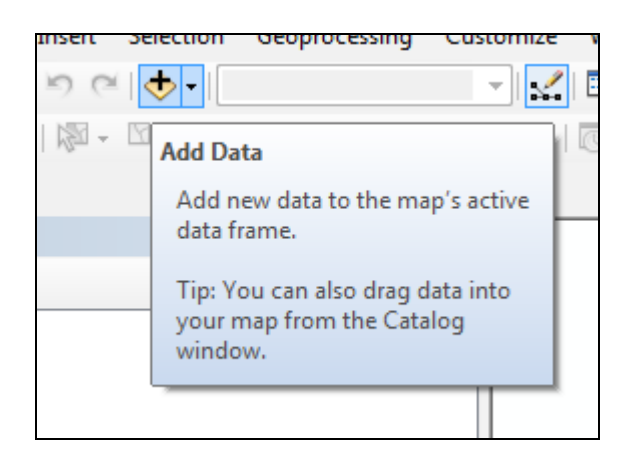

- 5. Navigate to the folder with your charts, i.e. the **hydroview\_20k** folder.
- 6. Note: you may have to make a connection to the download folder. ArcGIS does not automatically recognise folders. If you cannot see your folder in the list, click the Connect to Folder button (yellow folder with a plus sign on it), then navigate to the download folder:

| Add Data        |                                              |          | <b>x</b>          |
|-----------------|----------------------------------------------|----------|-------------------|
| Look in:        | older Connections 🔹 🛧 🏠 🗔 🛛 🖛 🗸              | <b>2</b> | ei ti 🗞           |
| 🔚 C:\Program    | Files                                        |          | Connect To Folder |
| 🔚 C:\Users\Viv  | \Desktop                                     |          |                   |
| 🔚 E:\           |                                              |          |                   |
| 🔚 E:\leeds digi | map essentials                               |          |                   |
| E:\Wind Far     | ns                                           |          |                   |
| 🔚 H:\viv        |                                              |          |                   |
| Z:\Geo\PRE      | SENTATIONS\Glas_MSc_Workshop                 |          |                   |
| Z:\Geo\PRE      | SENTATIONS\Glas_MSc_Workshop\2013\Final Data |          |                   |
| Z:\User Sup     | port\Training                                |          |                   |
|                 |                                              |          | II                |
|                 |                                              |          |                   |
| Name:           |                                              | 1        | Add               |
|                 |                                              |          |                   |
| Show of type:   | Datasets, Layers and Results 🔹 🔻             |          | Cancel            |
|                 |                                              |          |                   |

- 7. Select the 2 .tif files from the HydroView folder.
- 8. Click Add.

| Add Data                                                                        |                                        |
|---------------------------------------------------------------------------------|----------------------------------------|
| Look in:                                                                        | hydroview_20k_578582 🔹 🛧 🏠 🎲 🐨 🖬 🔁 🗊 🚳 |
| 3490-1_w.t<br>3490-1_w.t<br>3490-2_w.t<br>3490-2_w.t<br>3490-2_w.t<br>marine_co | if<br>xt<br>xt<br>nditions.txt         |
| Name:                                                                           | 3490-1_w.tif; 3490-2_w.tif Add         |
| Show of type:                                                                   | Datasets, Layers and Results  Cancel   |

If this is the first time these tiff files have been opened ArcMap may ask if you want to build Pyramids for them.

9. Click Yes when asked if you want to build pyramids, you will need to do this for each tiff file you add.

The tiff files will open up and look like the following map:

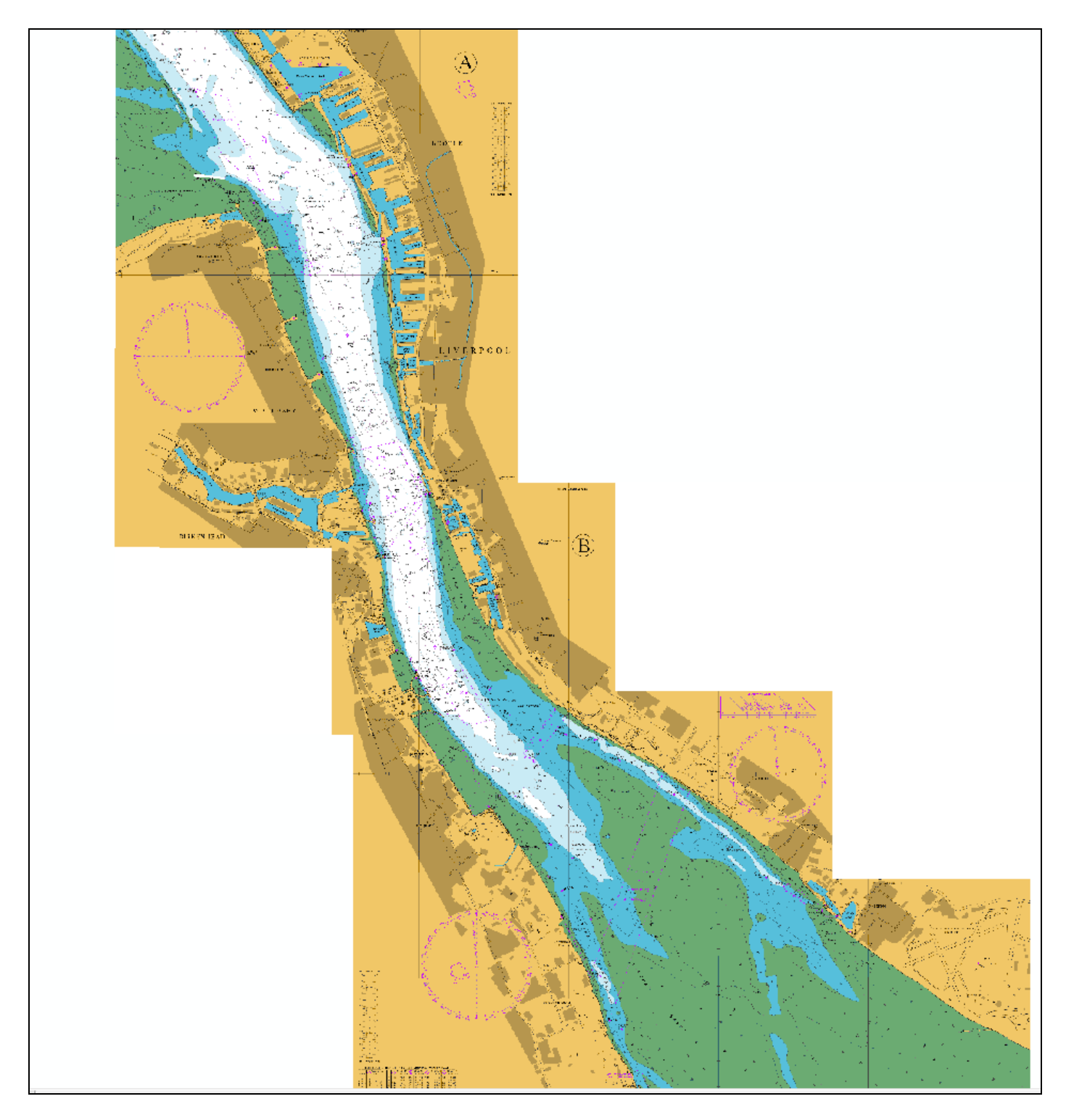

10. Use the Zoom and Pan tools to explore the maps.

| File | Edit | View | Bookmarks  | Insert  |
|------|------|------|------------|---------|
| :    | 2    | 819  | ). 🖻 🛍 🗙   | 50      |
| •    | 🔍 🔊  | 3 🕻  | K 23   < 🔿 | ×   2 - |
|      |      |      |            |         |

11. Save your ArcMap project with a meaningful name.

#### CHECK MAP PROJECTIONS

Before we add more data to our project, we should decide in which geographic projection you want to display the data<sup>1</sup>. Once we have added one data set to the project, any subsequent data sets that we add to that project will be converted by ArcMap to be in the same projection.

The projections of the marine charts from Marine Download vary. The larger scale (more detailed) charts are in Transverse Mercator projection. All of the Hydrospatial vector data is in WGS84 projection.

#### To check the projection of our charts:

- 1. Right click on **3490-1\_w.tif**, in the Table of Contents.
- 2. Select Properties.
- 3. Click on the Source tab.
- 4. Scroll down until you see Spatial Reference we can see that our projection is WGS\_1984\_Transverse\_Mercator.

| ayer Properties               | Carrow - a matter was        |   |
|-------------------------------|------------------------------|---|
| General Source Key Metadata E | ixtent Display Symbology     |   |
| Property                      | Value                        | * |
| Right                         | 2900.29944123                |   |
| Bottom                        | 5916013.01573                |   |
| Spatial Reference             | WGS_1984_Transverse_Mercator |   |
| Linear Unit                   | Meter (1.000000)             |   |
| Angular Onic                  | Degree (0.017-552525155)     | E |
| false_easting                 | 0                            |   |
| false_northing                | 0                            |   |
| central_meridian              | -3.0216666666666667          |   |
| scale_factor                  | 1                            | - |

Our charts are in the same projection as the Hydrospatial data that we are about to add, so we do not need to edit it.

<sup>&</sup>lt;sup>1</sup> To learn about map projections, have a look at the Digimap elearning modules:

http://wyvis.edina.ac.uk/webhelp/training/training.htm#elearning/eLearning.htm

#### NOTE ON PROJECTION:

1. If you try to add data with a different projection than the existing layer(s), ArcMap may warn you and give you the opportunity to transform the projection:

| Geographic Coordinate System                                        | ns Warning                                                                               |
|---------------------------------------------------------------------|------------------------------------------------------------------------------------------|
| The following data sources use<br>the one used by the data frame    | a geographic coordinate system that is different from<br>e you are adding the data into: |
| Data Source                                                         | Geographic Coordinate System                                                             |
| nw25400040.asc                                                      | GCS_WGS_1984                                                                             |
| Alignment and accuracy problem<br>between geographic coordinate     | ns may arise unless there is a correct transformation<br>e systems.                      |
| You can use this button to spec<br>transformation(s) used by this o | ify or modify the Transformations                                                        |

If you were working with Ordnance Survey data, you may want to display your map data in British National Grid.

The most accurate transformation between WGS\_1984 and British National Grid is OSGB\_1936\_To\_WGS\_1984\_Petroleum.

| Geographic Coordinate System Transformations                                                                   | L X             |
|----------------------------------------------------------------------------------------------------|-----------------|
| Convert from:                                                                                                  |                 |
| GCS_North_American_1927<br>GCS_North_American_1983<br>GCS_OSGB_1936                                            | ОК              |
| GCS_WGS_1984                                                                                                   | Cancel          |
| Into:                                                                                                    |                 |
| GCS_OSGB_1936                                                                                                  | Add             |
| Using (choices are sorted by suitability for the layer's extent):                                              |                 |
| OSGB_1936_To_WGS_1984_Petroleum ▼                                                                              | New             |
| Method: Position Vector - dx=446.448000 dy=-125.157000 dz=<br>rx=0.150000 ry=0.247000 rz=0.842000 s=-20.489000 | 542.060000<br>) |
| About geographic transformations                                                                               |                 |

#### IMPORT HYDROSPATIAL ONE DATA

This is vector map data, downloaded from the Marine Download service in Marine Digimap.

The data is in Shapefile format, which is an ESRI format and compatible with ArcMap.

There is a Shapefile for each different theme. We only want to add one of the themes, Wrecks point.

- 1. Click on the File menu and Select Add Data, or click the Add data icon.
- 2. Navigate to the download file.
- 3. Click the sub-folder hs\_one.
- 4. Click one of the sub-folders, that start with NW.
- 5. Select the file ending in WRECKS\_point.shp. You may need to scroll to find the file.

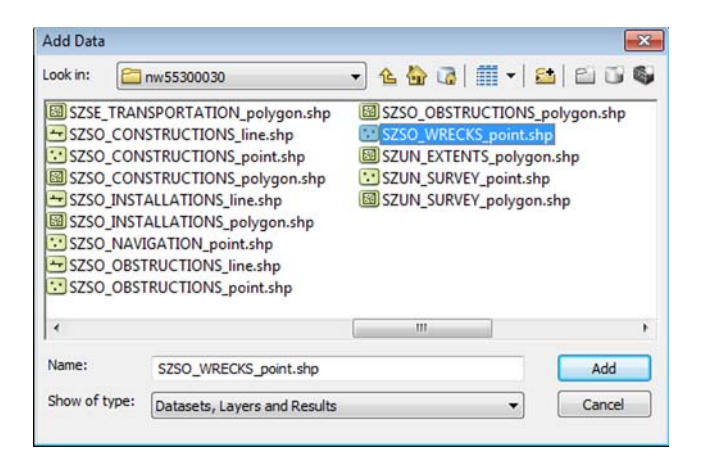

- 6. Click Add.
- 7. Repeat this step for the remaining 3 sub-folders.

**NOTE** that the 4 sub-folders each represent a different map tile – the area you selected covered 4 marine map tiles.

Your map window should look similar to this:

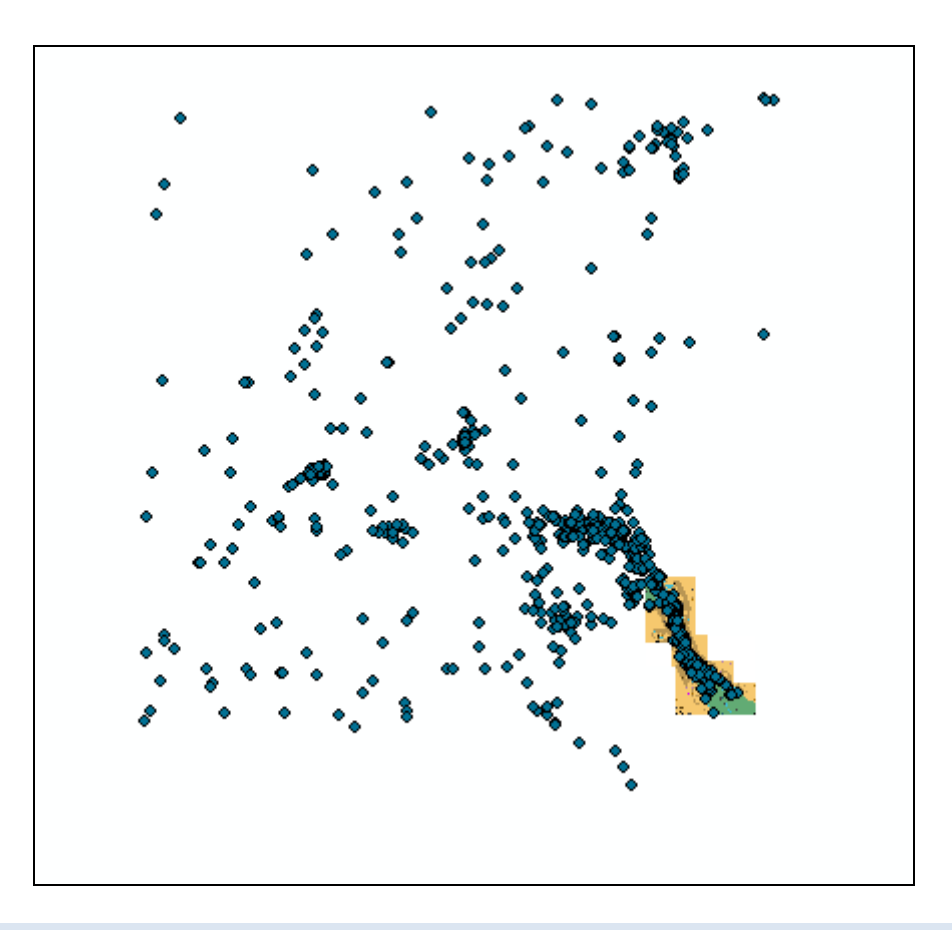

## SELECT WRECKS FOR OUR AREA

Our wrecks data covers a large area. We can select wrecks for a small area and export the selection, so that we can use it again.

- 1. First, zoom in so that you can see the charts clearly.
- 2. Now click Select > Select by Rectangle.

| 1   | - 🖸   🔈   🔊 🖉       | = 🔜 🕅 💥 🖓 📄 📮                                                                                 |
|-----|---------------------|-----------------------------------------------------------------------------------------------|
| 12  | Select by Rectangle |                                                                                               |
|     | Select by Polygon   | •                                                                                             |
|     | Select by Lasso     | Select Features                                                                               |
|     | Select by Circle    | Select features from selectable                                                               |
| 2₩3 | Select by Line      | layers by clicking on them or<br>dragging a box over them. Hold<br>down SHIFT while selecting |
|     |                     | features to add them to the<br>selected set or remove them from<br>it, or choose Selection >  |
|     |                     | Interactive Selection Method.                                                                 |
|     |                     | Press F1 for more help.                                                                       |

- 3. Click and drag on the map, to draw a box that covers both marine charts.
- 4. You should see the wrecks within the rectangle highlighted on the map.

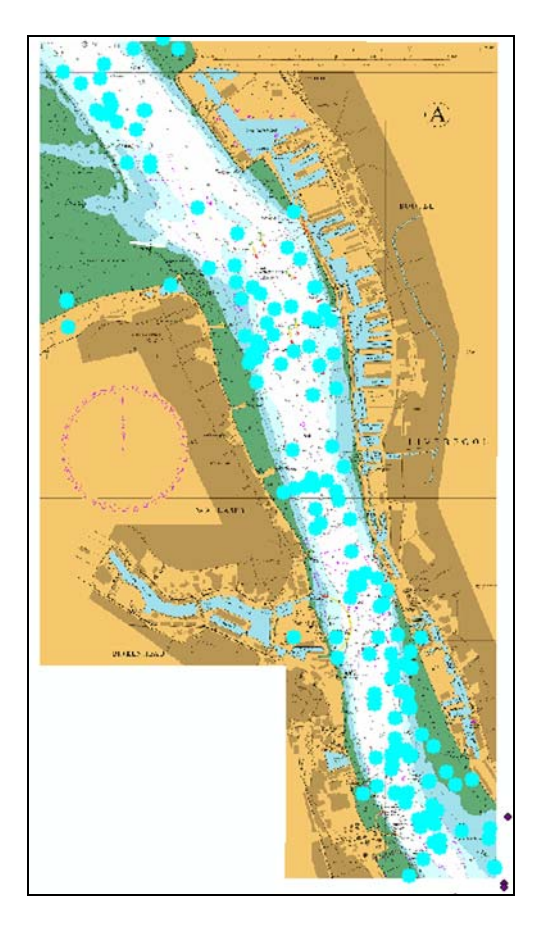

Now let's create a new map layer from the selected data.

5. First, click the List by Selection tool at the top of the Table of Contents – it's an arrow:

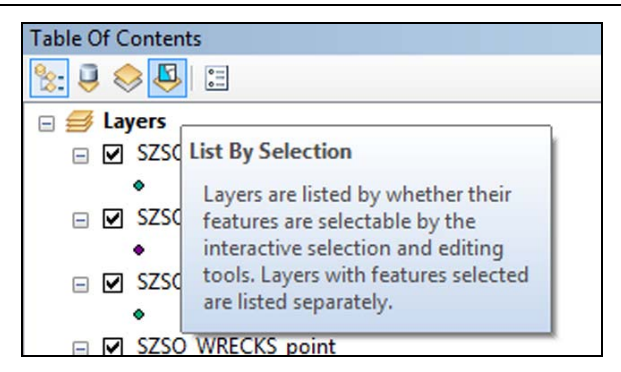

You should see something similar to that shown in the image below – in this example, 2 of our WRECKS layers are listed under Selected (they have points within our rectangle) and 2 of the wrecks layers are Selectable (no points within the rectangle):

| Table Of Contents                                     |            | ά×                   |
|-------------------------------------------------------|------------|----------------------|
| 🐮 📮 📚 📮 🗉                                             |            |                      |
| Selected                                              |            |                      |
| SZSO_WRECKS_point                                     | 🗹 🕅 146    |                      |
| SZSO_WRECKS_point                                     | 🔽 🖸 113    | er beschlatt der bes |
| <ul> <li>Selectable (no features selected)</li> </ul> |            |                      |
| SZSO_WRECKS_point                                     | M 🛛 0      |                      |
| SZSO_WRECKS_point                                     | <b>M O</b> |                      |
| Not Selectable                                        |            |                      |
| 3490-1_w.tif                                          |            |                      |
| 3490-2_w.tif                                          |            |                      |
|                                                       |            |                      |
|                                                       |            |                      |
|                                                       |            |                      |

- 7. Now we want to save the selected features as new map layers.
- 8. Right click one of the Selected layers in the Table of Contents.

# 9. Select Create Layer from selected features.

10. Repeat for the other layer:

| Table Of Contents                                     |         | Ψ×       | *                                    |
|-------------------------------------------------------|---------|----------|--------------------------------------|
| %: 📮 🗇 📮 🗄                                            |         |          | • •                                  |
| Selected                                              |         |          | • •                                  |
| SZSO_WRECKS_point                                     | M M 146 |          | •                                    |
| SZSO_WRECKS_point                                     | 🗹 🖸 113 |          | Open Attribute Table                 |
| <ul> <li>Selectable (no features selected)</li> </ul> |         | <b>⊕</b> | Zoom To Selected Features            |
| SZSO_WRECKS_point                                     | 0 🗹 🗹   | 200      | Pan To Selected Features             |
| SZSO_WRECKS_point                                     | 0 🖂 🖸   |          | Clear Selected Features              |
| Not Selectable                                        |         | 5        | Switch Selection                     |
| ♦ 3490-1_w.tif                                        |         |          | Select All                           |
| ♦ 3490-2_w.tif                                        |         |          | Make This The Only Selectable Layer  |
|                                                       |         |          | Copy Records For Selected Features   |
|                                                       |         |          | Annotate Selected Features           |
|                                                       |         |          | Create Layer From Selected Features  |
|                                                       |         |          | Open Table Showing Selected Features |

11. Now click the List by Drawing Order button on the Table of Contents:

| Table Of Contents                                                                                                    |          |
|----------------------------------------------------------------------------------------------------|----------|
| 😒 🔍 😂 I 📰                                                                                                    |          |
|                                                                                                    | <b>_</b> |
| List By Drawing Order                                                                                                    | on 2     |
| Layers are listed by drawing order.<br>Drag and drop to change drawing<br>order. Right-click layers for more<br>commands. Click a symbol to<br>change it. | on       |
| SZSO_WRECKS_point                                                                                                    |          |

12. You should see that 2 new layers have been added to your Table of Contents.

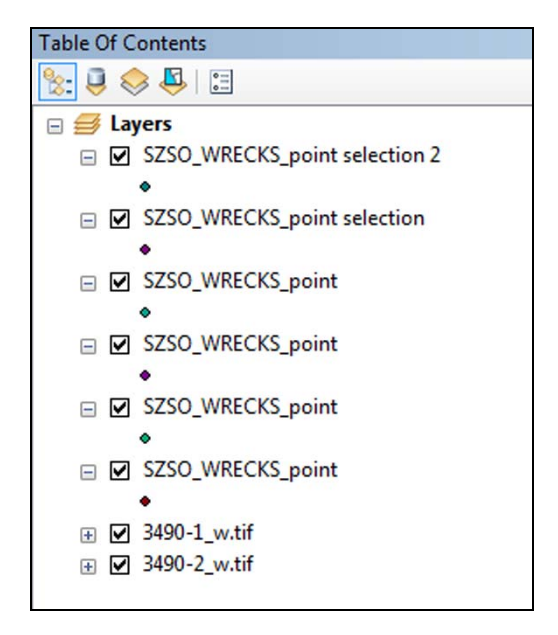

13. To save these for future use, right click on one at a time and select **Data > Export Data**.

|            | Data                 | •  | Repair Data Source                                 | 7 <i>1</i>                           |
|------------|----------------------|----|----------------------------------------------------|--------------------------------------|
| $\diamond$ | Save As Layer File   | Q  | Export Data                                        |                                      |
| ₽          | Create Layer Package |    | Export To CAD                                      |                                      |
| 8          | Properties           |    | Make Permane                                       |                                      |
| _          |                      |    | View Item Dese Save this layer's<br>or geodatabase | data as a shapefile<br>feature class |
|            |                      | 62 | Review/Remater Auguresses                          |                                      |
|            |                      | -  |                                                    | _                                    |

14. Click on the yellow folder icon and select an appropriate folder to save the new file:

| Export Dat      | a                                                                                                    | ×        |
|-----------------|----------------------------------------------------------------------------------------------------|----------|
| Export:         | All features                                                                                           | •        |
| Use the s       | ame coordinate system as:                                                                              |          |
| this lat        | yer's source data                                                                                      |          |
| 🔘 the da        | ta frame                                                                                               |          |
| the fe (only a) | ature dataset you export the data into<br>applies if you export to a feature dataset in a geodatabase) |          |
| Output fe       | ature dass:                                                                                            |          |
| C:\Usen         | s\Viv\Documents\ArcGIS\Default.gdb\Export_Output                                                       | <b>2</b> |
|                 |                                                                                                    | Brow     |
|                 |                                                                                                    | _        |
|                 |                                                                                                    |          |
|                 | OK Cance                                                                                               |          |

- 15. Give the file a meaningful name.
- 16. Select to save the new file as a Shapefile.
- 17. Click Save.

| Saving Data                                            |                                                           | 3 |
|--------------------------------------------------------|-----------------------------------------------------------|---|
| Look in:                                               | hs_one_578583 🔹 🛧 🏠 🖓 🖓 🗰 🕶 😂                             |   |
| C nw5530003(<br>nw5530003)<br>nw5535003(<br>nw5535003) | 0<br>5<br>10<br>15                                        |   |
| Name:<br>Save as type:                                 | wrecks_selection1 shp     Save       Shapefile     Cancel |   |

- 18. Say yes to adding the data to your map as a new layer.
- 19. Repeat the Export Data steps for the other wrecks selection layer.
- 20. Now, one at a time, right click and remove the other wreck layers from your Table of Contents. You should end up with the 2 new wrecks layers plus the charts in your table of contents.

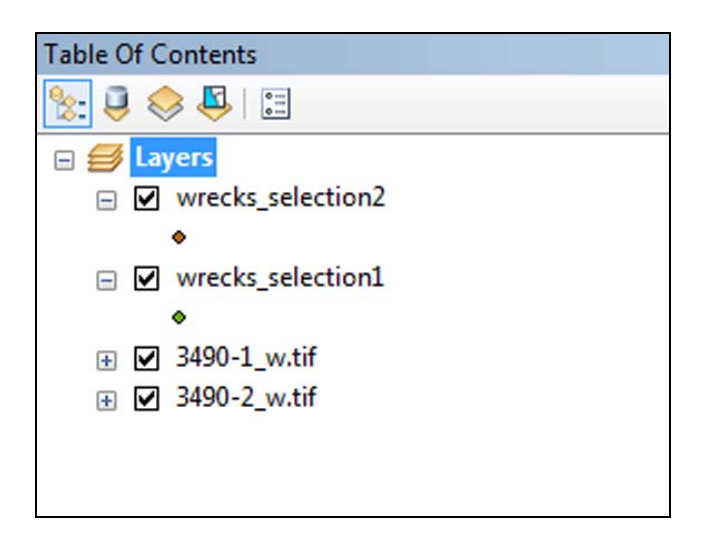

# CHANGE WRECK SYMBOL

You can quickly change the symbol used for the wreck points, to make them more visible.

1. Click one of the symbols in the Table of Contents, under the layer name:

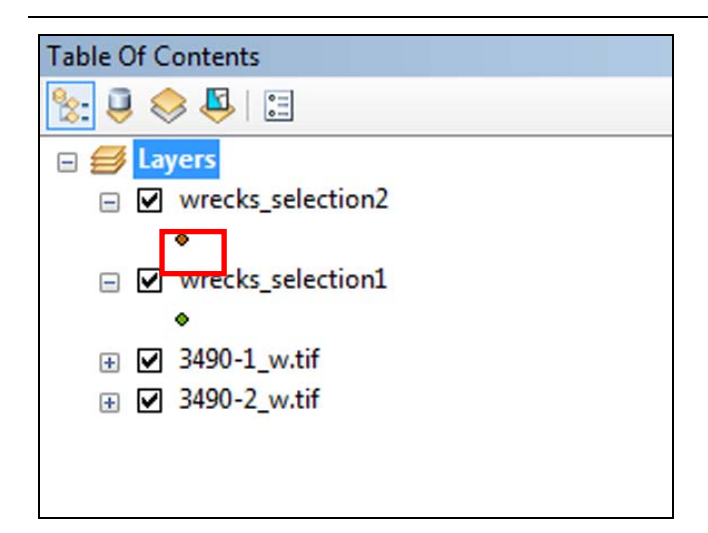

- 2. The Symbol Selector box will appear. Select a different symbol and colour, e.g. we have chosen a red pin symbol, at a size of 14. You can also type **wreck** in the search box and see what other symbols are available.
- 3. Click OK.
- 4. Repeat for other wrecks layer.

| Type here to search      | ▼ 🔍 🔬 🗄 🗣 Current Symbol |
|--------------------------|--------------------------|
| Search: 💿 All Styles     | Referenced Styles        |
| ESRI                     | <b>X</b>                 |
| • •                      |                          |
| Circle 1 Square 1 Ti     | riangle 1 Color:         |
| • •                      | Size:                    |
| Pentagon 1 Hexagon 1 O   | Angle: 0.00              |
| • •                      | Edit Symbol              |
| Rnd Square 1 Circle 2 S  | Square 2                 |
|                          | •                        |
| Triangle 2 Pentagon 2 He | exagon 2                 |
|                          | Style References         |
|                          |                          |

# LABEL THE WRECKS

- 1. Right click one of the Wrecks layers in the Table of Contents.
- 2. Select Properties.
- 3. Select the Labels tab.
- 4. Select Label features in this layer.
- 5. Select SZLABEL as the label field.
- 6. Set a font size of 8.

| Layer Properties                                                                                          |
|----------------------------------------------------------------------------------------------------|
| General Source Selection Display Symbology Fields Definition Query Labels Joins & Relates Time HTML Popup |
| Label features in this layer                                                                              |
| Method: Label all the features the same way.                                                              |
| All features will be labeled using the options specified.                                                 |
| Text String                                                                                               |
| Label Field: SZLABEL                                                                                      |
| Text Symbol                                                                                               |
| ABc Arial V 8 V<br>B I U Symbol                                                                           |
| Other Options Pre-defined Label Style                                                                     |
| Placement Properties Scale Range Label Styles                                                             |
|                                                                                                    |
|                                                                                                    |
|                                                                                                    |
|                                                                                                    |
|                                                                                                    |
| OK Cancel Apply                                                                                           |

If you wish, you can apply a halo so that your labels are more clearly visible:

7. To do this, click Symbol on the properties tab:

| Layer Properties                                                                          | ? ×             |
|-------------------------------------------------------------------------------------------|-----------------|
| General Source Selection Display Symbology Fields Definition Query Labels Joins & Relates | Time HTML Popup |
| Label features in this layer                                                              |                 |
| Method: Label all the features the same way.                                              |                 |
| All features will be labeled using the options specified.                                 |                 |
| Text String                                                                               |                 |
| Label Field: SZLABEL                                                                      |                 |
| Text Symbol                                                                               |                 |
| ABc<br>ABc<br>■ ■ ■ ■ ■ ■ ■ ■ ■ ■ ■ ■ ■ ■ ■ ■ ■ ■ ■                                       |                 |
| Other Options Pre-defined Label Style                                                     |                 |
| Placement Properties Scale Range Label Styles                                             |                 |
|                                                                                           |                 |
|                                                                                           |                 |
|                                                                                           |                 |
|                                                                                           |                 |
|                                                                                           |                 |
| ОКСС                                                                                      | ancel Apply     |

8. Click Edit Symbol .

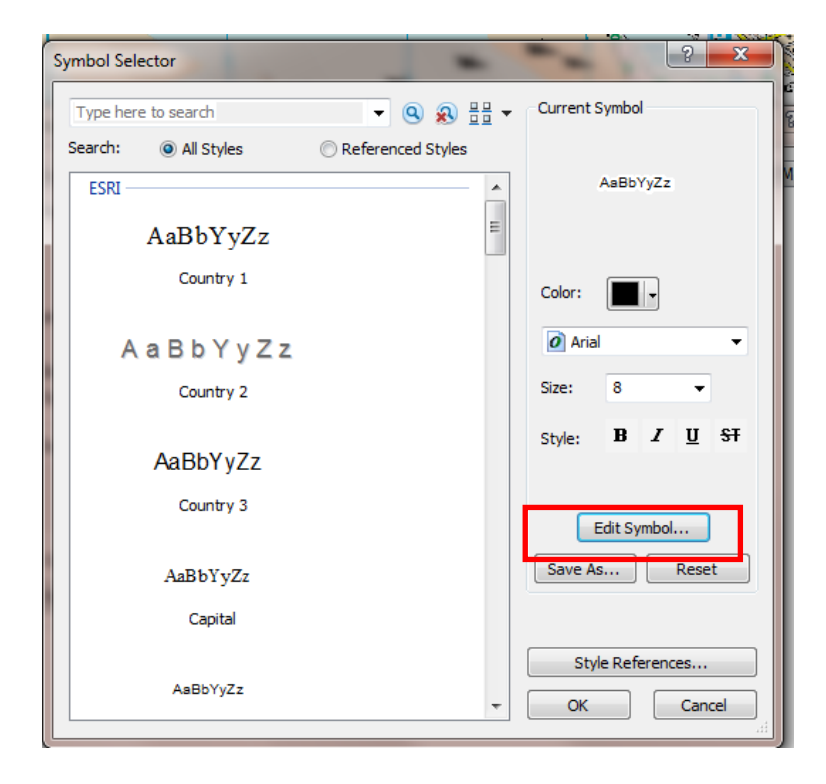

- 9. Click the Mask tab and select the Halo button.
- 10. Click OK.
- 11. Click OK twice more.

| Editor<br>Preview<br>AaBbYyZz | Properties:<br>Type: Text Symbol Units: Points<br>General Formatted Text Advanced Text Mask<br>Style:<br>None<br>Halo<br>Size: 2.0000 Size: Symbol |
|-------------------------------|----------------------------------------------------------------------------------------------------|
| XX 23 III 100% V              | OK Cancel                                                                                                    |

You should be able to zoom in and see labelled wreck points, as shown in this image:

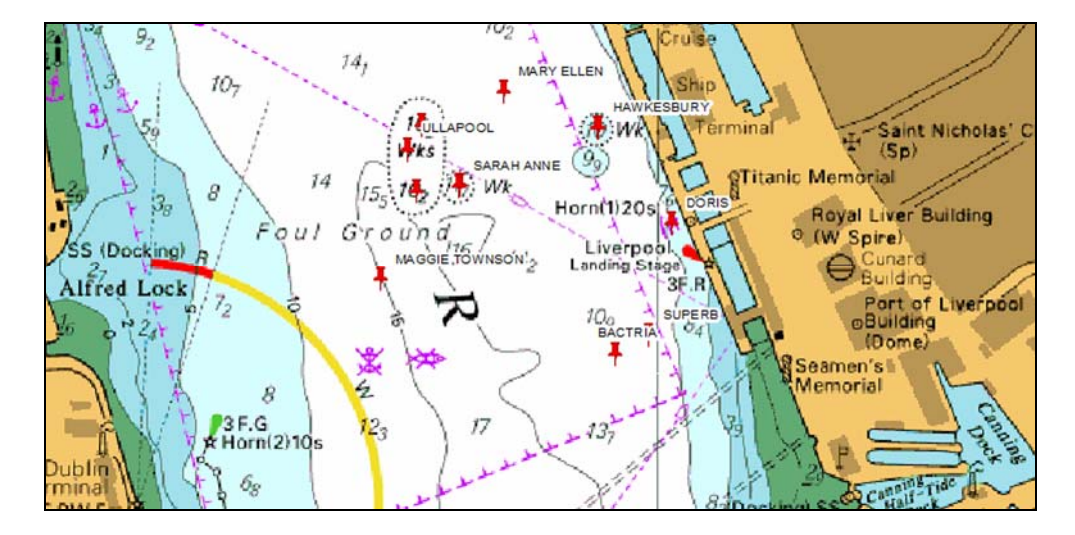

# EXPLORE THE HYDROSPATIAL ONE DATA

If you want to find out more about the wrecks, you can try a couple of things.

1. Right click one of the wrecks layers and select Open Attribute Table:

| Table Of Contents                                                                 | Ψ×                                                         |   |
|-----------------------------------------------------------------------------------|------------------------------------------------------------|---|
| 😒 🤤 🥪 🖳 🗄                                                                         |                                                            |   |
| 🖃 <i> Eayers</i>                                                                  |                                                            |   |
| <ul> <li>□ ✓ wrecks_selection</li> <li>○</li> <li>○ wrecks_selection ×</li> </ul> | Copy<br>Remove                                             |   |
| <ul> <li>♦</li> <li>♦ 3490-1_w.tif</li> <li>● 3490-2_w.tif</li> </ul>             | Open Attribute Table<br>Joins and Relates<br>Zoom To Layer | • |

2. If you scroll right in the table, you will find a field **DATSNK**, which tells you the date of sinking:

| ATLST | DATSNK     | DEBRIS |  |
|-------|------------|--------|--|
| 75    | 26/07/1899 |        |  |
| 76    | 29/08/1873 |        |  |
|       | 11/01/1951 |        |  |
| 80    | 05/02/1891 |        |  |
| 75    | 01/04/1896 |        |  |
|       | 16/08/1977 |        |  |
| 55    | ??/09/1895 |        |  |
|       | 23/08/1898 |        |  |
| 78    | 10/12/1977 |        |  |
| 94    | 22/12/1894 |        |  |
|       |            |        |  |
|       | 29/06/1920 |        |  |
| 86    | 30/04/1898 |        |  |
|       | 08/10/1897 |        |  |
|       | ??/??/1923 |        |  |
|       | 14/09/1881 |        |  |

## 3. Close the attribute table.

You can also click on individual wreck points to generate information.

4. Click on the Identify tool:

| ert  | Selection | Geoprocessing                                                                         | Customize | Windows |
|------|-----------|---------------------------------------------------------------------------------------|-----------|---------|
| C    | 1 🗢 🕂     | 12,500                                                                                | <b>-</b>  | 🖽 調 🖥   |
| ¥ -  |           | 1) / 🕫 🔛 🛛                                                                            | 🗛 🛍 👷     |         |
|      |           | Identify                                                                              |           |         |
|      |           | Identify geographic features by<br>clicking on them or dragging a<br>box around them. |           |         |
| poin | t         |                                                                                       |           | Se .    |

5. Then click on any wreck point on your map – a box with information is generated. Note that this information is the same fields as those you viewed in the attribute table:

|            |                                 |   | ШĽ |
|------------|---------------------------------|---|----|
| Location:  | -5,538.770 5,924,122.546 Meters |   | ₹  |
| Field      | Value                           |   | •  |
| FID        | 478                             |   |    |
| Shape      | Point                           |   | Ξ  |
| SZLABEL    | DUNVEGAN CASTLE                 |   |    |
| SZFEATURE  | WRECKS                          |   |    |
| SZFEATCODE | 15902                           |   |    |
| SZFEATDESC | Wreck, dangerous wreck          |   |    |
| SZLEVEL    | 7                               |   |    |
| SZSOURCE   | UKHO Wrecks & Obstructions      |   |    |
| SZDATASET  | 70637                           |   |    |
| SZID       | 637000001079431                 |   |    |
| SZGEO      | P                               |   |    |
| SZSCALE    | 0                               |   |    |
| SZAPPENDED | 22/04/2010                      |   |    |
| SZPUBLISH  | 30/03/2010                      |   |    |
| SZUPDATED  | 29/09/2010                      |   |    |
| CATWRK     | dangerous wreck                 |   |    |
| CLASSE     | Unclassified                    |   | Ŧ  |
| •          | III                             | • |    |
|            |                                 |   |    |

#### Identified 1 feature

## QUERY ATTRIBUTE DATA

You can select different map features by querying your attribute data. Let's try and select some wrecks that are visible when the water level changes.

- 1. Right-click one of your wrecks layers.
- 2. Select Open Attribute table.
- 3. Click Select by Attributes from the drop down at the left.

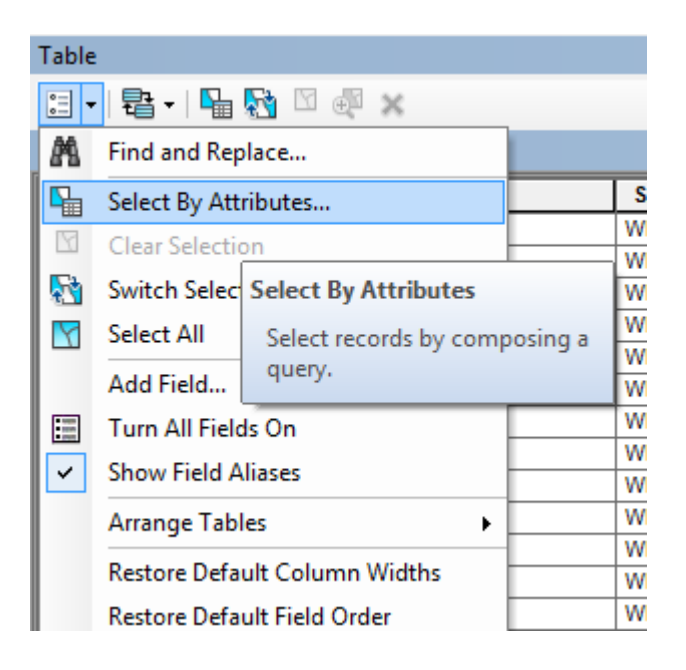

- 4. Double click WATLEV.
- 5. Click the equal sign =
- 6. Now click Get Unique Values this will pull all possible values from the field WATLEV into that box.
- 7. Double click 'covers and uncovers' to add this to the query.
- 8. Finally click Apply.

If you scroll to the far right of the attribute table and scroll down, you should see any incidence of the field 'covers and uncovers' highlighted in blue, similar to the image below:

| _ |        |                     |        |       |
|---|--------|---------------------|--------|-------|
|   | VERLEN | WATLEV              | SCAMIN | NINFO |
|   | 0      | covers and uncovers | 0      |       |
|   | 0      | covers and uncovers | 0      |       |
|   | 0      | covers and uncovers | 0      |       |
|   | 0      | covers and uncovers | 0      |       |
|   | 1.2    | covers and uncovers | 0      |       |
|   | 0      | covers and uncovers | 0      |       |
|   | 0      |                     | 0      |       |
|   | 0      |                     | 0      |       |

- 9. Close the Attribute table.
- 10. You should see the selected wrecks highlighted in blue on your map, similar to the image below.
- 11. You could export the selected records if you chose to, using the Data > Export Data function.

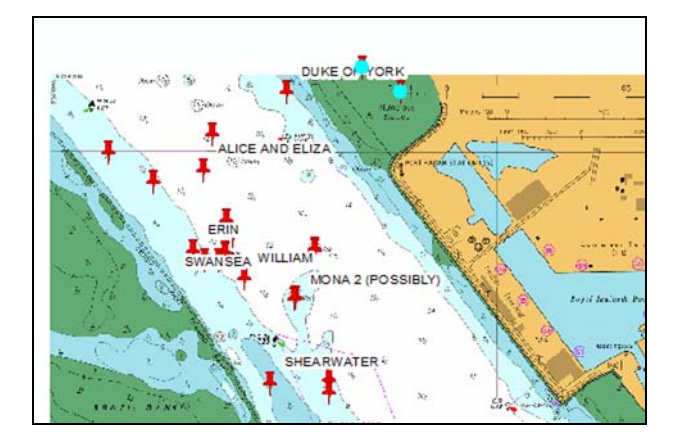

#### **EXPORT YOUR MAP**

You can print your map directly from ArcMap, but you may wish to export it in order to have an image that you can use in other documents.

NOTE: There are two possible views in ArcMap – Data view or Layout View. You can switch between views at the bottom left of the map display area, using the icons:

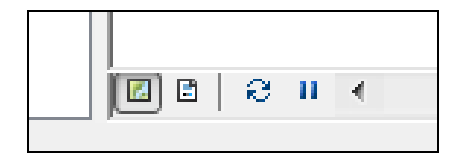

- Data View in this view you add map data and do any map analysis.
- Layout View in this view you can prepare a map for printing, for example by adding a title, scale bar, north arrow etc, using the Insert menu.

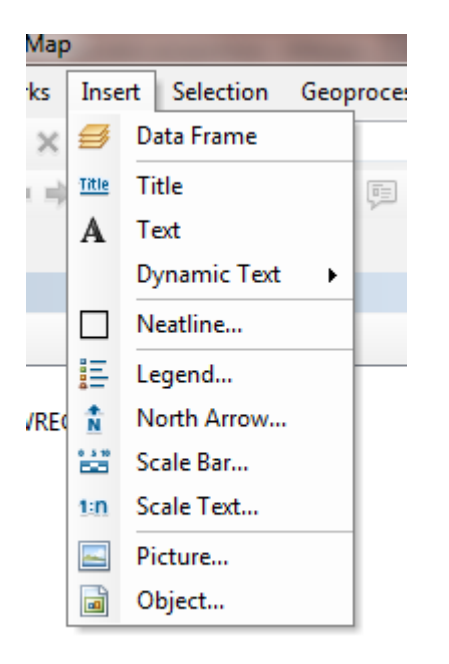

You can export your map in either view.

- 1. Click File > Export.
- 2. Select to save your file in a suitable folder.
- 3. Give your file a name.
- 4. Select the file type in this image we have chosen JPG.

- 5. Select a resolution.
- 6. Tick Write World File this will create world files, that contain the geographic coordinates of your map. If you wish to use your exported file in GIS, you will need these.
- 7. Click Save.

| Q Export Map                                                 |                                           |                                                                                                    |                                      | ×                          |  |
|--------------------------------------------------------------|-------------------------------------------|----------------------------------------------------------------------------------------------------|--------------------------------------|----------------------------|--|
| Save in:                                                     | Save in: 🌗 Wrecks exercise ArcGIS 🔹 🔹 🚱 🔊 |                                                                                                    |                                      | <b>-</b>                   |  |
| Ca.                                                          | Name                                      | *                                                                                                    | Date modified                        | Туре                       |  |
| Recent Places                                                |                                           | _250000+raster+liverpool_117154                                                                              | 05/11/2013 12:23<br>19/04/2013 12:15 | File folder<br>File folder |  |
|                                                              | Harbour cha                               | Harbour charts Liverpool                                                                                     |                                      | File folder                |  |
| Desktop                                                      | Hydrospatia style                         | \mu Hydrospatial Liverpool 🔐 style                                                                           |                                      | File folder<br>File folder |  |
| Libraries                                                    | 퉬 Wind Farms                              | GB operational                                                                                               | 19/04/2013 12:15                     | File folder                |  |
| Computer                                                     |                                           |                                                                                                    |                                      |                            |  |
|                                                              |                                           |                                                                                                    |                                      |                            |  |
| Network                                                      | File name:                                | Wrecks Liverpool ing                                                                                         |                                      | Save                       |  |
| File name:<br>Save as type:<br>- ▽ Options<br>General Format |                                           | JPEG (*.jpg)         Cance           EMF (*.emf)         PDF (*.eps)           AI (*.ai)         PDF (*.pdf) |                                      | Cancel                     |  |
|                                                              |                                           |                                                                                                    |                                      |                            |  |
|                                                              |                                           |                                                                                                    |                                      |                            |  |
| Resolution:                                                  | 150                                       | SVG (*.svg)<br>BMP (*.bmp)                                                                                   |                                      |                            |  |
| Width:                                                       | 2306                                      | PNG (*.png)<br>TIFF (*.tif)                                                                                  |                                      |                            |  |
| Height:                                                      | 1553                                      | GIF (*.gif)                                                                                                  |                                      |                            |  |
| ✓ Write World File                                           |                                           |                                                                                                    |                                      |                            |  |
|                                                              |                                           |                                                                                                    |                                      |                            |  |
|                                                              |                                           |                                                                                                    |                                      |                            |  |
|                                                              |                                           |                                                                                                    |                                      |                            |  |
|                                                              |                                           |                                                                                                    |                                      |                            |  |
|                                                              | _                                         |                                                                                                    |                                      | H                          |  |

You should now have a map image that you can use in a document, or use as part of another GIS project.